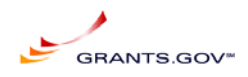

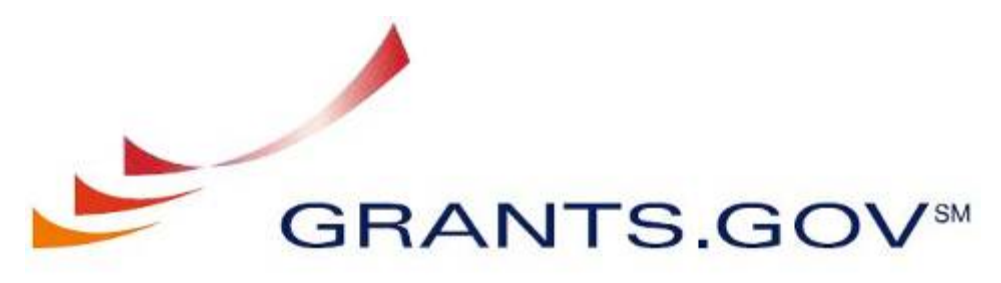

FIND. APPLY. SUCCEED.

# Release Notes Grants.gov System Services

March 23, 2009

Release Notes 2009-01 V1.1

Prepared by: General Dynamics Information Technology 3040 Williams Dr, Fairfax, VA 22031

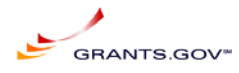

# Table of content

| Table of content                                 | . 2 |
|--------------------------------------------------|-----|
| Purpose                                          | . 3 |
| Background                                       | . 3 |
| Scope                                            | . 3 |
| Emergency SCR's added to this build:             | . 4 |
| Schedule                                         | . 5 |
| Risk/Impact                                      | . 6 |
| Risks or Impacts                                 | . 6 |
| Approvals                                        | . 6 |
| Deliverables                                     | . 6 |
| Communications Plan                              | . 6 |
| Release Notes                                    | . 6 |
| Systems Operations Guide                         | . 7 |
| Version Control                                  | . 7 |
| Known Issues:                                    | . 7 |
| Appendix A: SCR Acceptance Testing Release Notes | . 8 |
| Appendix B: Operations Release Notes             | . 8 |
| Appendix C: Functional Test Cases                | . 9 |
| SCR-8652                                         | . 9 |
| SCR-8462                                         | 14  |
| SCR-8462                                         | 14  |
| SCR-8686                                         | 14  |
| Appendix D: Technical Requirements For SCR 8652  | 21  |

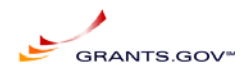

# **Purpose**

This document defines the release of build **2009-01** of Grants.gov. It includes the scope, estimated schedule, identifies risks or impacts, functional release notes, as well as recommendations for mitigation and management. In addition, this document provides Acceptance Testing release notes, operational release notes, and Functional Test Cases that satisfy requirements associated with Deliverables 4.5.1 and 4.5.2.

# Background

Software changes are collected from various sources as System Change Requests (SCRs) in the PVCS Tracker System. SCRs are categorized and go through a review process established by the Internal Control Board (ICB) of Grants.gov. SCRs gain approval through this process for inclusion in a Build.

# Scope

The details of each SCR are listed in Appendix A, Operations Release Notes listed in Appendix B, test cases for each SCR are listed in Appendix C, and Requirements for SCR # 8652 are listed in Appendix D. Below is the list of SCR's approved by the ICB to be included in release 2009-01:

| ld   | Title                                                                | Category | Functional<br>Areas | Originator          | Related<br>SCRs | Request Type | Defect<br>Severity | Submit<br>Date | Target<br>Release |
|------|----------------------------------------------------------------------|----------|---------------------|---------------------|-----------------|--------------|--------------------|----------------|-------------------|
| 8462 | Provide applicants with ability to upload package(s) via HTTPS       | Apply    | Applicant           | Mikael<br>Baker     |                 | Enhancement  | Major              | 7/30/08        | 2009-01           |
| 8562 | Migrate grantor credential<br>registration from ORC to<br>Grants.gov | Apply    | Agency              | Marwan<br>Abu-Fadel |                 | Enhancement  | Major              | 4/3/09         | 2009-01           |

3/25/2009,

ReleaseNotes032309.pdf.doc, Marwan Abu-Fadel,

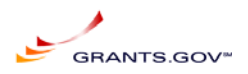

| ld   | Title                                       | Category | Functional<br>Areas       | Originator          | Related<br>SCRs | Request Type | Defect<br>Severity | Submit<br>Date | Target<br>Release |
|------|---------------------------------------------|----------|---------------------------|---------------------|-----------------|--------------|--------------------|----------------|-------------------|
| 8662 | CCR modification to import the new CCR feed | Apply    | Applicant                 | Marwan<br>Abu-Fadel |                 | System Req.  | Major              | 3/4/09         | 2009-01           |
| 8686 | Update Hibernate 2 to Hibernate 3           | Apply    | Application<br>Submission | Marwan<br>Abu-Fadel |                 | System Req.  | Major              | 3/19/09        | 2009-01           |
|      |                                             |          |                           |                     |                 |              |                    |                |                   |

# Emergency SCR's added to this build:

None

3/25/2009,

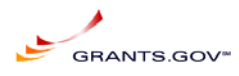

# Schedule

| #   | Activity                        | Scheduled  | Primary   | Deliverable (for a description                                                                                            |
|-----|---------------------------------|------------|-----------|----------------------------------------------------------------------------------------------------|
|     |                                 | Completion | Owner     | , see section, below)                                                                                                    |
|     |                                 | Date       |           |                                                                                                    |
| 1.  | Release Planning and            | 3/23/2009  | ICB       | • Release Planning (this                                                                                                  |
|     | Approval                        |            |           | document)                                                                                                    |
| 2.  | Outreach /                      | 3/06/2009  | Outreach  | Communication plan                                                                                                    |
|     | Communications planning         |            |           |                                                                                                    |
| 3.  | Documentation                   | 3/06/2009  | IV&V, SI, | Documentation                                                                                                    |
|     | Management Planning             |            | РМО       | Management Plan                                                                                                    |
| 4.  | Impact Management               | TBA        | IV&V      | Impact Management                                                                                                    |
| 5   | Development Unit and            | 03/19/2009 | SI        | Test Palaasa                                                                                                    |
| 5.  | Integration Testing             | 03/17/2007 | 51        | <ul> <li>Release Notes for</li> </ul>                                                                                     |
|     | integration resting             |            |           | Acceptance Testing                                                                                                    |
| 6   | Release to Acceptance           | 3/23/2009  | SI        | Release Build                                                                                                    |
| 0.  | Testing AT07                    |            |           |                                                                                                    |
| 7.  | Acceptance Testing –<br>Round 1 | 03/25/2009 | IV&V      | Test report                                                                                                    |
| 8.  | SCR Re-work                     | 03/25/2009 | SI        | <ul> <li>Test Release</li> <li>Updated Release Notes<br/>if required</li> <li>Release Notes for<br/>Operations</li> </ul> |
| 9.  | Acceptance Testing –<br>Round 2 | 03/26/2009 | IV&V      | Test report                                                                                                    |
| 10. | SCR Development                 | 03/26/2009 | SI        | Test Release                                                                                                    |
| 11. | Acceptance Testing –<br>Round 3 | 03/27/2009 | IV&V      | • Acceptance Testing –<br>Round 4<br>recommendation                                                                       |
| 12. | SCR Development                 | 03/27/2009 | SI        | Test Release                                                                                                    |
|     |                                 |            |           | <ul> <li>Updated Release Notes<br/>if required</li> <li>Implemented 4 new<br/>SCR's</li> </ul>                            |
| 13  | Deployment Readiness            | 03/27/2009 | РМО       | Deployment Decision                                                                                                    |
| 15. | Review                          |            |           | Final                                                                                                    |
| 14. | Deployment                      | 03/28/2009 | SI        | <ul> <li>Release deployed in production</li> <li>Documentation Updates</li> </ul>                                         |

ReleaseNotes032309.pdf.doc, Marwan Abu-Fadel,

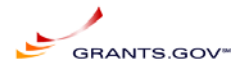

| 15. | Post deployment review | 3/29/2009 | РМО | Lessons Learned |
|-----|------------------------|-----------|-----|-----------------|
|     |                        |           |     |                 |

# Risk/Impact

SCR implementation may impact Grants.gov customers and other stakeholders. The impact may be functional or operational. It may affect security, usability or performance of the application or require privacy considerations.

# **Risks or Impacts**

| Risk or Impact                                                       | Management Strategy                                                                          |
|----------------------------------------------------------------------|----------------------------------------------------------------------------------------------|
| 8652 Migrate grantor credential registration from ORC to Grants.gov  | Agency users must be notified and a training document will be available to all agency users. |
| 8462: Provide applicants with ability to upload package(s) via HTTPS | Pilot SYSTEM for PMO Review Only                                                             |
|                                                                      |                                                                                              |
|                                                                      |                                                                                              |

# Approvals

| Approval Level           | Date Received      | Approver            |
|--------------------------|--------------------|---------------------|
| Approval for Build       | Content, 2/20/2009 | Dima Smirnoff       |
| Cost / Schedule Approval | ICM- 2/29/2009     | Dima Smirnoff & PMO |
| Deployment to AT07       | 3/23/2009          | Marwan Abu-Fadel    |
| Final Deployment to AT07 | 3/28/2009          | Marwan Abu-Fadel    |
|                          |                    |                     |

# **Deliverables**

# **Communications Plan**

Representative items include communication with applicants and training for contact center staff; agency communications should consider deployment impact on closings.

# **Release Notes**

Release Notes for Acceptance Testing does include enough details and test cases about how a feature or bug fix is implemented to facilitate IV&V testing. SI will also include the test cases used to approving the SCR to be promoted to AT07.

Release Notes for Operations (Appendix A: SCR Acceptance Testing Release Notes) does include required details about web/application server or database configuration changes and any component dependencies to allow the operations staff to install the build.

3/25/2009,

ReleaseNotes032309.pdf.doc, Marwan Abu-Fadel,

Page 6 of 31

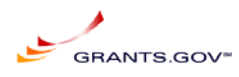

# Systems Operations Guide

The System Operations Guide maintained by the operations staff shall be updated with every build based on the Build notes if required.

# **Version Control**

| Version | Author      | Brief Summary of Update             | Date      |
|---------|-------------|-------------------------------------|-----------|
| Number  |             |                                     |           |
| 1.0     | M Abu-Fadel | Release Notes for AT07 Release      | 3/23/2009 |
|         |             | review                              |           |
| 1.1     | M Abu-Fadel | Release Notes for AT07 Release      | 3/24/2009 |
|         |             | Corrected AT07 Links and added test |           |
|         |             | case as an image                    |           |

# Known Issues:

TMP requires updating the instruction and the agency register url as well as the Agency login url. Below are the links to start the registration process.

Agency Login url: <u>https://at07apply.grants.gov/apply/logincontrol.jsp?goto=./secured/AgencyLogin.jsp&loginpage</u> \_/jsp/GrantorGetID.jsp

Agency Register url: <u>https://at07apply.grants.gov/apply/agencyUserRegister.faces</u>

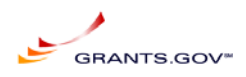

# Appendix A: SCR Acceptance Testing Release Notes

SCR Functional Release Notes:

| SCR  | Title                                                                | Requirements                                                                                                    |
|------|----------------------------------------------------------------------|----------------------------------------------------------------------------------------------------|
| 8652 | Migrate grantor credential<br>registration from ORC to<br>Grants.gov | Due to the size of the requirements the list is published<br>under Appendix d for this document for this ticket. |
|      | Provide applicants with                                              | Pilot SYSTEM for PMO Review Only no requirements                                                                 |
|      | ability to upload                                                    | available just a concept.                                                                                        |
| 8462 | package(s) via HTTPS                                                 |                                                                                                    |
|      | CCR modification to                                                  | Requirements in system documentation                                                                             |
| 8662 | import the new CCR feed                                              |                                                                                                    |
|      |                                                                      | O&M release not requirements necessary this is part of                                                           |
|      |                                                                      | the O&M section.                                                                                                 |
|      | Update Hibernate 2 to                                                | Software version upgrade.                                                                                        |
| 8686 | Hibernate 3                                                          |                                                                                                    |

# **Appendix B: Operations Release Notes**

Operations Release notes added to this build.

This build does alter some system operations and requires the PMO to communicate with the applicant community regarding the registration process.

Also this build requires TMP's effort to update the static site to address the new registration process and RSS feeds.

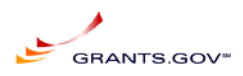

# **Appendix C: Functional Test Cases**

# SCR-8652

Migrate grantor credential registration from ORC to Grants.gov

#### 2009\_01 Build

Tuesday, Mar 24, 2009

| Test  | Case ID:                                                                                                    | 2009_01_SCR_8652                                                                                     | Title:                  | Agency Registration                                                              |            | Test Date:   | 03-23-2009 |       |  |  |
|-------|----------------------------------------------------------------------------------------------------|----------------------------------------------------------------------------------------------------|-------------------------|----------------------------------------------------------------------------------|------------|--------------|------------|-------|--|--|
| Test  | Type: 1                                                                                                    | Both (F&A) Priority:                                                                                 | 5 - Med                 | Last Chg Date of Test Header: 3/20/2                                             | 009        | Tester Name: | Kavitha Ve | mula  |  |  |
| Obje  | Objectives: To test and make sure that the system is ready to do agency registration in house along with all existing legacy users. |                                                                                                    |                         |                                                                                  |            |              |            |       |  |  |
| Assu  | imptions:                                                                                                    | There are a few legacy agency                                                                        | users in th             | e system.                                                                        |            |              |            |       |  |  |
| Insti | Instructions: Navigate to the Grants.gov test environment.                                                                          |                                                                                                    |                         |                                                                                  |            |              |            |       |  |  |
|       |                                                                                                    |                                                                                                    |                         | Test Script                                                                      |            |              |            |       |  |  |
| Step  |                                                                                                    | Stimulus/Action                                                                                      |                         | Respond/Expected Result                                                          |            | RID          | Status     | Bug # |  |  |
| 1     | Navigate to<br>on the ORO                                                                                                    | the agency user registration pag<br>level 1 link.                                                    | e.Click                 | User is in the registration page.Registration page is<br>opened for ORC Level 1. | 561        |              | Pass       |       |  |  |
| 2     | Select Gran                                                                                                    | nts.Gov Check box.                                                                                   |                         | Grants.gov Check box is selected.                                                | 562        |              | Pass       |       |  |  |
| 3     | Make sure<br>Grants.gov<br>process.                                                                                                 | that the users are pointed back to<br>user interface to finish the regist                            | ration                  | User is in the Grants.gov registration page.                                     | 564<br>568 | 565 566 5    | 67 Pass    |       |  |  |
| 4     | Make sure<br>is of length                                                                                                    | that the First name field is requir<br>35 char.                                                      | ed and it               | Field is as expected.                                                            | 569        |              | Pass       |       |  |  |
| 5     | Make sure<br>is char(1).                                                                                                    | that the Middle initial is not requ                                                                  | ired and                | Field is as expected.                                                            | 570        |              | Pass       |       |  |  |
| 6     | Make sure<br>char(60)                                                                                                    | that the Last name is required an                                                                    | d is                    | Field is as expected.                                                            | 571        |              | Pass       |       |  |  |
| 7     | Make sure<br>as a date m                                                                                                    | that the DOB is required and a fo<br>m/did/vvvv is suggested in error                                | matted<br>message.      | Field is as expected.                                                            | 572        |              | Pass       |       |  |  |
| 8     | Make sure<br>char(35)                                                                                                    | that the Job title is required and i                                                                 | s                       | Field is as expected.                                                            | 573        |              | Pass       |       |  |  |
| 9     | Make sure<br>char(40).                                                                                                    | that the Agency code is required                                                                     | and is                  | Field is as expected.                                                            | 574        |              | Pass       |       |  |  |
| 10    | Make sure<br>char(50).                                                                                                    | that the address line 1 is required                                                                  | and is                  | Field is as expected.                                                            | 575        |              | Pass       |       |  |  |
| 11    | Make sure<br>is char(50).                                                                                                    | that the address line 2 is not requ                                                                  | ired and                | Field is as expected.                                                            | 576        |              | Pass       |       |  |  |
| 12    | Make sure                                                                                                    | that the city is required and is ch                                                                  | ar(50).                 | Field is as expected.                                                            | 577        |              | Pass       |       |  |  |
| 13    | Make sure<br>automatical<br>nnnn(nume                                                                                               | that the telephone is not required<br>lly formatted as nnn-nnn-<br>ric(15)).                         | and is                  | Field is as expected.                                                            | 578        |              | Pass       |       |  |  |
| 14    | Make sure<br>for country                                                                                                    | that the zip code is conditionally<br>is USA and is char(5 or 9).                                    | required                | Field is as expected.                                                            | 579        |              | Pass       |       |  |  |
| 15    | Make sure<br>down menu                                                                                                    | that the country is required and is<br>1.                                                            | s a pull                | Field is as expected.                                                            | 580        | 581          | Pass       |       |  |  |
| 16    | Make sure<br>char(50). V<br>unique for :                                                                                            | that the email address is required<br>'alidation to check email address<br>agency code should occur. | and is<br>is            | Field is as expected.                                                            | 582        |              | Pass       |       |  |  |
| 17    | Make sure<br>char(100).                                                                                                    | that the secret question is require                                                                  | d and is                | Field is as expected.                                                            | 583        |              | Pass       |       |  |  |
| 18    | Make sure<br>char(100).                                                                                                    | that the secret answer is required                                                                   | and is                  | Field is as expected.                                                            | 584        |              | Pass       |       |  |  |
| 19    | Make sure<br>char(25). T                                                                                                    | that the username is required and<br>his must be unique in the system                                | is                      | Field is as expected.                                                            | 585        |              | Pass       |       |  |  |
| 20    | Make sure<br>char(25).                                                                                                    | that the password is required and                                                                    | is                      | Field is as expected.                                                            | 586        |              | Pass       |       |  |  |
| 21    | Make sure<br>is char(25).<br>and confirm                                                                                            | that the confirm password is requ<br>Check for the match between pa<br>n password.                   | uired and<br>issword    | Field is as expected.                                                            | 587        |              | Pass       |       |  |  |
| 22    | Check the<br>red till filling                                                                                                    | Continue button to make sure tha<br>ng up all mandatory fields and no<br>up all required fields.     | t it is in<br>ot in red | Field is as expected.                                                            | 588        | 589 590      | Pass       |       |  |  |
| 23    | Click on th                                                                                                    | e Continue button.                                                                                   |                         | A screen with all the data entered earlier is displayed<br>in read only format.  | ed 588     |              | Pass       |       |  |  |

3/25/2009,

ReleaseNotes032309.pdf.doc, Marwan Abu-Fadel,

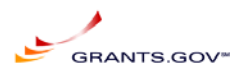

| 200 | 9_01 Build                                                                                                    |                                                                                                    |     | 1   | Fuesday | , Mar 2 | 4, 2009 |
|-----|----------------------------------------------------------------------------------------------------|----------------------------------------------------------------------------------------------------|-----|-----|---------|---------|---------|
| 24  | Make sure that this screen has Edit and Submit buttons.                                                                                                    | Page has Edit and Submit buttons.                                                                                                    | 590 |     |         | Pass    |         |
| 25  | Make sure that clicking on the Edit button enables<br>user to edit the data.                                                                                                    | Fields are editable after clicking on the Edit button.                                                                                   | 591 |     |         | Pass    |         |
| 26  | Click on the Submit button.                                                                                                    | A confirmation message appears that this is<br>successful.                                                                               | 592 |     |         | Pass    |         |
| 27  | Make sure the user is navigated to the login page<br>and prompted to login.                                                                                                    | Agency user logged in and is in the landing page<br>successfully.                                                                        | 593 |     |         | Pass    |         |
| 28  | Log out of the system and navigate to the agency login page.                                                                                                    | User is logged out successfully and is back on the<br>agency login page.                                                                 | 593 |     |         | Pass    |         |
| 29  | Make sure that there are 2 links on the login page<br>for forgot my username and forgot my password<br>options.                                                                                                    | 2 links are in the login page.                                                                                                    | 599 |     |         | Pass    |         |
| 30  | Click on the forgot my user name link.                                                                                                    | User is navigated to the Send me my username page.                                                                                       | 602 |     |         | Pass    |         |
| 31  | Enter the email address and agency code. Click on<br>the submit button.                                                                                                    | A successful message "An email was sent to your<br>mailbox." should be displayed on the screen.                                          | 603 | 604 | 605     | Pass    |         |
| 32  | "Check the email received to make sure that it is in<br>the following format:-Form:<br>Support@grants.govTo: Subject: Grants.gov<br>login notificationYour email address,<br>xxxx@domain.com, is associated with the following<br>login name: Your Login NameTo sign in,<br>visit the link<br>below.https://apply07.grants.gov/apply/logincont<br>rol.jsp?goto=./secured/AgencyLogin.jsp&loginpage=<br>/jsp/GrantorGetID.jspIf clicking the link above<br>does not work, copy and paste the URL in a new<br>browser window instead.If further assistance is<br>required feel free to search grants.gov help tips and<br>FAQ or contact grants.gov Support center.Thank<br>you for using Grants.govContact<br>Center:support@grants.govDenter. | Email is received and it is formatted as expected.                                                                                       | 604 | 605 | 606     | Pass    |         |
| 33  | Try a legacy email address and make sure that<br>results are the same.                                                                                                    | Email is received and it is formatted as expected.                                                                                       | 597 |     |         | Pass    |         |
| 34  | Login using a legacy agency user id and make sure<br>that user is prompted for finishing the registration<br>process.                                                                                                    | All legacy users are prompted for finishing<br>registration on the first attempt to login. User is<br>landed in the agency landing page. | 597 |     |         | Pass    |         |
| 35  | Click on the Reset my password link.                                                                                                    | User is taken to the password reset page.                                                                                                | 595 |     |         | Pass    |         |
| 36  | Make sure that the right secret question is displayed<br>and enter the secret answer.                                                                                                    | User is prompted to change the password and<br>confirm it.                                                                               |     |     |         | Pass    |         |
| 37  | Log in as an agency user with modified password<br>from above screen.                                                                                                    | User is successfully logged in to the application and has the landing page as expected.                                                  |     |     |         | Pass    |         |
| 38  | Try the reset password option with a legacy user id.                                                                                                    | Password is reset and emailed to the email address<br>registered with the userid.                                                        | 597 |     |         | Pass    |         |
| 39  | "Check the email received to make sure that it is in<br>the following format-Form:<br>Support@grants.govTo: Subject: Grants.gov<br>login notificationYour username is associated<br>with the following password: Your<br>Password:To sign in, visit the link<br>below.https://apply07.grants.gov/apply/logincont<br>roljsp?goto=/secured/AgencyLogin.jsp&loginpage=<br>/jsp/GrantorGetID.jspIf clicking the link above<br>does not work, copy and paste the URL in a new<br>browser window instead If further assistance is<br>required feel free to search grants.gov help tips and<br>FAQ or contact grants.gov Support center.Thank<br>you for using Grants.govContact<br>Center:support@grants.govL800-518-4726                           | Email is received and it is formatted as expected.                                                                                       | 596 |     |         | Pass    |         |
| 40  | (M-F 7:00 AM - 9:00 PM ET)"<br>Register a legacy agency user and make sure that no<br>email is sent to the super user of the agency                                                                                                    | No email is sent to the super user of the agency.                                                                                        | 607 | 608 | 609     | Pass    |         |

ReleaseNotes032309.pdf.doc, Marwan Abu-Fadel,

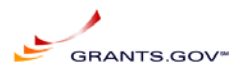

| 2009_01 Build |                                                        |                                        |     | 1   | Fuesday | , Mar 2 | 4, 2009  |   |
|---------------|--------------------------------------------------------|----------------------------------------|-----|-----|---------|---------|----------|---|
| 41            | Make sure that the registration process is successful. | Legacy user is logged into the system. | 610 | 611 | 612     | Pass    |          |   |
| 20            | 2009_01 Build                                          |                                        |     |     | Tuesda  | y, Mar  | 24, 2009 | 9 |

Requirements =

#### 2009 01 SCR 8652

**RID Requirement** 

- 561: Euch integration shall be terminated and all software and functions to support this functionality shall be removed like Oblix software.
- 562: Disable ORC functionality for Agency Users.
- 564: For a User to register as an Agency user, the Agency code must exist in TGroups database, as well as LDAP. This is created when the PMO office or Agency super user creates an Agency to be a member of Grants.gov community.
- 565: the system shall have a link to register as an Agency user under the Agency login screen. Register with Grants.gov as an Agency user
- 566: chose to register with grants.gov as an agency user and enters a valid agency's enrollment code. -Alpha Numeric Code-
- **567:** A notification and authorization email request shall be sent to the Agency super user to authorize the new registered users as a member of that agency. No email notification will be sent to the agency super user when a legacy user updates their profile.
- 568: The System shall route the Agency user to profile reistration form.
- 569: First Name Required -Text 35 characters-
- 570: MI -middle initials Not Required Alpha 1 characters-
- 571: Last Name -Required Alpha numeric 60 characters-
- 572: DOB -Required (display format of date) MM/DD/YYYY Format display format in error-
- 573: Job Title -Required Alpha numeric 35 characters-
- 574: Agency Code -Required Alpha numeric 40 characters -
- 575: Address 1-Required Alpha numeric 50 characters-
- 576: Address 2-Not Required Alpha numeric 50 characters-
- 577: City -Required Alpha numeric 50 characters-
- 578: Tel -Formatted as follow nnn-nnnn Required numeric 15 characters for the USA or free style for other countries display format in error for country USA only-
- 579: Zip Code Required If country USA is Selected, otherwise optional Alpha Numeric 5 or 9 Characters
- 580: State -Required If country USA is Selected, (Pull Down Menu)
- 581: Country -Required Pull down Menu List
- 582: E-Mail address -Required e-mail address formatted with @ and .x Must not exist in the system for that agency code
- 583: Secret Question -Required Alpha numeric 100 characters -
- 584: Secret Answer Required Alpha numeric 100 characters
- 585: Username -Required Must not exist in the system. Username screen will be combined into one screen to eliminate one unnecessary hop to the server and hence making the UI better performing AlphaNumberic 25 Characters
- 586: Password -Required Alpha numeric 25 characters-

3/25/2009,

ReleaseNotes032309.pdf.doc, Marwan Abu-Fadel,

Page 11 of 31

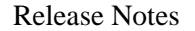

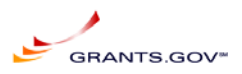

- 587: Confirm Password Must match the Password Case sensitive
- 588: Continue -Button- Display Data in next screen in Read only Format. If Required field are not populated display field in red.
- 589: Agency code, email and username should be unique for the agency code.
- 590: User Profile Review: All fields shall be in read only mode
- 591: EDIT Button: If Selected Return the user to the previous page.
- 592: Submit Button: On Select validate that user name and email address (email validated in the previous screen) are unique in the system

Display Confirmation message on top "Registration Successful" and Continue Button.

- 593: Login Screen A new login screen will be added, as well as two links: Forgot my username (Link for forgot username screen) Forgot my password (Link for forgot password screen) Register with Grants.gov
- 595: Forgot My Password shall inheret the same functionality as Applicant Forgot My Password process
- 596: The email shell be formatted as follow:

Email received by the agency user shall be formatted as follow: Form: Support@grants.gov To: Subject: Grants.gov login notification

Your email address, xxxx@domain.com, is associated with the following login name:

Your Login Name

To sign in, visit the link below.

https://apply07.grants.gov/apply/logincontrol.jsp?goto=./secured/AgencyLogin.jsp&loginpage=/jsp/GrantorGetI D.jsp

If clicking the link above does not work, copy and paste the URL in a new browser window instead.

If further assistance is required feel free to search grants.gov help tips and FAQ or contact grants.gov support center.

Thank you for using Grants.gov Contact Center: support@grants.gov

1-800-518-4726 (M-F 7:00 AM - 9:00 PM ET)

ReleaseNotes032309.pdf.doc, Marwan Abu-Fadel,

Page 12 of 31

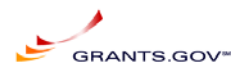

#### 597: Legacy Agency User Login:

Once an agency user login the system shall validate if this agency user is a legacy –GG –agency user or new agency user –registered with grant.gov directly –if legacy agency user, system shall be redirected to the registration page to complete agency user information and follow the regular registration process. Once complete the legacy agency user shall be directed to the agency user landing page. Upon gathering registration data, system shall update ldap attributes on the user's profile (people branch) only and will keep user permissions enact.

#### 599: Agency Login Screen:

username and password and two new links will be added to the login screen: Forgot my username (Link for forgot username screen) Forgot my password (Link for forgot password screen) Register with Grants.gov

- 602: Forgot user name: Once the link is selected a second page will be displayed for agency users.
- 603: Agency user must enter their email address (required) On submit An email will be sent to the email address in the LDAP that match the email entered.
- 604: If The email address entered does not match LDAP an error will be displayed in red "Email address entered does not match our records"
   To correct this, the super user must login to the system and supply the user name form "Manage Agency Users" link.
- 605: If the email address is correct a message will appear as follow "An email was sent to your mailbox" The page will have2 links: Back to login forgot My password
- 606: Email received by the agency user shall be formatted as follow: Form: Support@grants.gov

To: Subject: Grants.gov login notification

Your email address, xxxx@domain.com, is associated with the following login name:

Your Login Name

To sign in, visit the link below.

https://apply07.grants.gov/apply/logincontrol.jsp?goto=./secured/AgencyLogin.jsp&loginpage=/jsp/GrantorGetI D.jsp

If clicking the link above does not work, copy and paste the URL in a new browser window instead.

If further assistance is required feel free to search grants.gov help tips and FAQ or contact grants.gov support center.

Thank you for using Grants.gov Contact Center: support@grants.gov

1-800-518-4726 (M-F 7:00 AM - 9:00 PM ET)

607: Legacy Agency Users 1st time login

3/25/2009,

ReleaseNotes032309.pdf.doc, Marwan Abu-Fadel,

Page 13 of 31

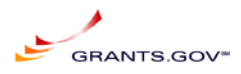

- **608:** Migrated legacy users must reset their password the 1st time they login to grants.gov. This functionality is the only way the new system can create a password for the user.
- 609: Legacy Agency User Login
- 610: Once an agency user login the system shall validate if this agency user is a legacy –GG agency user or new agency user –registered with grant.gov directly–
- **611:** If legacy agency user, system shall be redirected to the registration page to complete agency user information and follow the regular registration process.
- **612:** Once complete the legacy agency user shall be directed to the agency user landing page. Upon gathering registration data, system shall update ldap attributes on the user's profile (people branch) only and will keep user permissions enact.

# SCR-8462

Provide applicants with ability to upload package(s) via HTTPS:

This SCR is a concept of upload grant submissions, and should be demonstrated by SI based on a schedule set by the PMO and IV&V. After demonstration PMO & IV&V will give us their feedback and requirements to implement this functionality or remove it.

### SCR-8462

Provide applicants with ability to upload package(s) via HTTPS:

This SCR is intended to explore the concept of grant submission uploads outside the normal Grants.gov workflow as a backup method of submission should normal means fail. The proof of concept should be demonstrated by SI based on a schedule set by the PMO and IV&V. After demonstration PMO & IV&V provide feedback and requirements to implement this functionality or remove it.

### SCR-8686

Update Hibernate 2 to Hibernate 3:

Is a tool that is part of the grants.gov code, which is high performance object/relational persistence and query service. Hibernate test case is listed below:

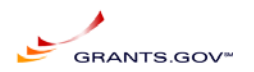

### Hibernate Test case

| Test<br>Case | Action                                                               | Result                                                             | Test Data        | Status |  |
|--------------|----------------------------------------------------------------------|--------------------------------------------------------------------|------------------|--------|--|
|              | Agency functionality                                                 |                                                                    |                  |        |  |
| 1            | Navigate to home page.                                               | User is in the home page.                                          |                  | Pass   |  |
|              |                                                                      |                                                                    | GDIT-            |        |  |
| 2            | Login as a grantor.                                                  | User is logged in.                                                 | Test/ password   | Pass   |  |
|              | Check the Welcome message on the left navigation bar for Name        |                                                                    |                  |        |  |
| 3            | and agency code.                                                     | Welcome message is as expected.                                    |                  | Pass   |  |
|              | Navigate to the Manage Agency User Profile page and update the       |                                                                    |                  |        |  |
| 4            | profile.                                                             | Profile is updated.                                                |                  | Pass   |  |
|              |                                                                      |                                                                    |                  |        |  |
|              | Logout and log back in to make sure the updated profile is reflected |                                                                    |                  | D      |  |
| 5            | in both welcome message and Manage Agency User profile page.         | Profile is updated.                                                |                  | Pass   |  |
|              | Navigate to the Set Agency Level page and set yourself to a sub      | Welcome message is updated to the sub-agency code and user is      |                  | Deve   |  |
| 6            | agency.                                                              | set to sub agency successfully.                                    |                  | Pass   |  |
| 7            | Set back to the main agency.                                         | User is set back to main agency and welcome message is updated.    |                  | Pass   |  |
|              |                                                                      | Sub agency created successfully and is displayed in the Set Agency |                  |        |  |
| 8            | Click on the Create Agency link and create a sub agency.             | level page.                                                        | 02232009-KV      | Pass   |  |
| 9            | Navigate to the Modify Agency page and make some modifications.      | Profile is modified as expected.                                   |                  | Pass   |  |
|              | Navigate to the Published opportunities page and make sure a list of |                                                                    |                  |        |  |
| 10           | published opportunities are displayed.                               | All the published opportunities for this agency are displayed.     |                  | Pass   |  |
| 11           | Run the applicant report for a test applicant.                       | Applicant report is successful and all data is displayed.          | 00               | Pass   |  |
| 12           | Run the organization report.                                         | Organization report is successful.                                 | 000000000        | Pass   |  |
| 13           | Run the applicant audit report.                                      | Applicant audit report is successful.                              | marwan           | Pass   |  |
|              |                                                                      |                                                                    | Agencymarwan/m   | _      |  |
| 14           | Run the submission report.                                           | Submission report is successful.                                   | arwan :-         | Pass   |  |
| I            | Navigate to the Manage Agency Users page and re-assign roles to a    |                                                                    |                  | _      |  |
| 15           | user.                                                                | Re-assign roles is successful.                                     | GDIT/ password   | Pass   |  |
|              | Login as the modified agency user and make sure the left navigation  |                                                                    |                  |        |  |
| 16           | bar is in sync with the changes made to roles.                       | Left nav bar is as expected.                                       | 1-02222000/      | Pass   |  |
|              | Navigate to the Sign in page and create a new user for sub agency    | Registration is successful and users showed up in the Manage       | kv02232009/ pass |        |  |
| 17           | and main agency.                                                     | Agency users page.                                                 | word             | Pass   |  |

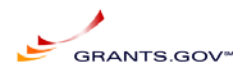

| Navigate to the Manage Agency users page and delete a user.User is deleted without a problem.Oser 1d: a 1 under<br>IVV agency.Pass19template.Anew template is created.02232009-KV-RR-<br>RRSF424BCPass20Make sure that old templates are displayed.Old templates are displayed.02232009-KV-I<br>usingPass21opportunity, synopsis and a package.Anew opportunity, synopsis and package is created successfully.KV/ passwordPass21opportunity, synopsis and a package.Anew opportunity, synopsis and package is created successfully.KV/ passwordPass22different queries.All the queries resulted in expected results.PassPass232006 and 2007 submissions are part of the list by making<br>stare to the Retrieve submisted applications and download bothSubmisted applications are acknowledged and removed from this list as<br>expected.Pass232006 and 2007 submission statuses are updated in View All<br>submissions are updated in View All<br>submistions and acknowledge them.View all submitted applications page has updated status as<br>expected.Pass24submitted applications page.Agency tracking numbers are assigned to both 2006 and 2007<br>submissions and acknowledge them.Pass25Asign Agency tracking numbers to 2006 and 2007 submissions.Synopsis modification is successful.Pass25Asign Agency tracking numbers to 2006 and 2007 submissionsSynopsis modification is successful.Pass26Navigate to the Manage opportunities page and modify a synopsis<br>submissions as expected.PassPa                                                                                                    |    |                                                                    |                                                                  |                                   |      |
|----------------------------------------------------------------------------------------------------|----|--------------------------------------------------------------------|------------------------------------------------------------------|-----------------------------------|------|
| Click on the Manage Application Templates page and create a new<br>19 template.02232009-KV-RR-<br>RRSF424BCmm20Make sure that old templates are displayed.Old templates are displayed.Pass20Make sure that old templates are displayed.Old templates are displayed.Pass21opportunity, synopsis and a package.A new opportunity, synopsis and package is created successfully.KV/ password22different queries.A new opportunity, synopsis and package is created successfully.KV/ password22different queries.All the queries resulted in expected results.Pass232006 and 2007 submissions are part of the list by making<br>at submisted applications and download bothSubmistions are acknowledged and removed from this list as<br>expected.Pass232006 and 2007 submission statuses are updated in View All<br>submistions are query of submissions.We all submitted applications page has updated status as<br>expected.Pass24submitted applications page.Agency tracking numbers are assigned to both 2006 and 2007<br>submissions.Pass25Asign Agency tracking numbers to 2006 and 2007 submissions.Synopsis modification is successful.Pass25Asign Agency tracking numbers Gov Admin page to make<br>sure that version lis in the Grants Gov Admin page to make<br>27Synopsis modification is updated as expected.Pass26Navigate to the Manage opportunities page and modify a synopsis is<br>submissions are exected.Synopsis modification is accessful.Pass26Navigate to the Manage opportunities page and modify a synopsis.<br><td>18</td> <td>Navigate to the Manage Agency users page and delete a user.</td> <td>User is deleted without a problem.</td> <td>User 1d : a1 under<br/>IVV agency.</td> <td>Pass</td> | 18 | Navigate to the Manage Agency users page and delete a user.        | User is deleted without a problem.                               | User 1d : a1 under<br>IVV agency. | Pass |
| 19template.Anew template is created.RRSF42BCPass20Make sure that old templates are displayed.Old templates are displayed.Pass21opportunities page to create a new<br>avigate to the View All Submitted Applications page and make<br>sure both 2006 and 2007 submissions are part of the list by making<br>22Anew opportunity, synopsis and package is created successfully.KV/ passwordPass22different queries.All the queries resulted in expected results.Pass232006 and 2007 submissions and acknowledge them.PassPass232006 and 2007 submission statuses are updated in View All<br>submitted applications page.Vere ceted.Pass24submitted applications page.Agency tracking numbers are assigned to both 2006 and 2007<br>submissions as expected.Pass24submitted applications page.Agency tracking numbers are assigned to both 2006 and 2007<br>submissions as expected.Pass25Assign Agency tracking numbers to 2006 and 2007 submissions.Synopsis modification is successful.Pass25Navigate to the Manage opportunities page and modify a synopsis.Synopsis modification is successful.Pass26Navigate to the Manage opportunities page and modify a synopsis and package to result as expected.Pass27sure that version is updated.Version is updated as expected.Pass28published.PassPass29Make sure that emails are received during this process.Synopsis is published.Pass29Make sure that emails are received during                                                                                                    |    | Click on the Manage Application Templates page and create a new    |                                                                  | 02232009-KV-RR-                   |      |
| 20Make sure that old templates are displayed.Old templates are displayed.PassNavigate to the Manage Opportunities page to create a new<br>opportunity, synopsis and a package.New opportunity, synopsis and package is created successfully.Variant<br>usingVariant<br>usingNavigate to the View All Submitted Applications page and make<br>sure both 2006 and 2007 submissions are part of the list by making<br>22 different queries.All the queries resulted in expected results.KV/ passwordPass232006 and 2007 submissions and acknowledge them.Submissions are acknowledged and removed from this list as<br>expected.Pass24submitted applications page.Yew all submitted applications page has updated status as<br>expected.Pass24submitted applications page.Agency tracking numbers are assigned to both 2006 and 2007<br>submissions are expected.Pass25Assign Agency tracking numbers to 2006 and 2007 submissions.Synopsis modification is successful.Pass26Navigate to the Manage opportunities page and modify a synopsis<br>sure that version is updated.Synopsis modification is successful.Pass27submit an email synopsis and make sure that the synopsis is<br>sublished.Synopsis is published.Pass27Submit an email synopsis and make sure that the synopsis<br>sure that eracived during this process.Synopsis is published.Pass28Make sure that emails are received during this process.Synopsis is published.Pass29Make sure that temails are received during this process.Emails are received as expected.Pass                                                                                                    | 19 | template.                                                          | Anew template is created.                                        | RRSF424BC                         | Pass |
| Navigate to the Manage Opportunities page to create a new<br>opportunity, synopsis and a package.02232009-KV-1<br>usingNavigate to the View All Submitted Applications page and make<br>sure both 2006 and 2007 submissions are part of the list by making<br>22 different queries.Anew opportunity, synopsis and package is created successfully.KV/ passwordPassNavigate to the Retrieve submitted applications page and make<br>sure both 2006 and 2007 submissions are part of the list by making<br>22 different queries.All the queries resulted in expected results.PassNavigate to the Retrieve submitted applications and download both<br>Submissions and acknowledge them.expected.Pass23 2006 and 2007 submission statuses are updated in View All<br>submitted applications page.View all submitted applications page has updated status as<br>expected.Pass24 submitted applications page.Agency tracking numbers are assigned to both 2006 and 2007<br>submissions as expected.Pass26Navigate to the Manage opportunities page and molify a synopsis.Synopsis modification is successful.Pass26Navigate to the Get Version link in the Grants Gov Admin page to make<br>sure that version is updated.Version is updated as expected.Pass28published.Synopsis is published.Pass29Make sure that emails are received during this process.Emails are received as expected.Pass                                                                                                    | 20 | Make sure that old templates are displayed.                        | Old templates are displayed.                                     |                                   | Pass |
| Navigate to the Manage Opportunities page to create a newusingusing21opportunity, synopsis and a package.Anew opportunity, synopsis and package is created successfully.KV/ passwordPassNavigate to the View All Submitted Applications page and make<br>sure both 2006 and 2007 submissions are part of the list by makingAll the queries resulted in expected results.Pass22different queries.All the queries resulted in expected results.Pass232006 and 2007 submissions and acknowledge them.expected.Pass24submitted applications page.expected.Pass24submitted applications page.expected.Pass24submitted applications page.Agency tracking numbers are assigned to both 2006 and 2007Pass25Assign Agency tracking numbers to 2006 and 2007 submissions.Synopsis modification is successful.Pass26Navigate to the Manage opportunities page and modify a synopsis.Synopsis modification is successful.Pass26Navigate to the Manage opportunities page and modify a synopsis.Synopsis modification is successful.Pass27sure that version is updated.Version is updated as expected.Pass28pask to the Get Version link in the Grants Gov Admin page to make<br>submistions as expected.Pass29Nake sure that emails are received during this process.Synopsis is published.Pass29Make sure that emails are received during this process.Emails are received as expected.Pass                                                                                                    |    |                                                                    |                                                                  | 02232009-KV-1                     |      |
| 21opportunity, synopsis and a package.Anew opportunity, synopsis and package is created successfully.KV/ passwordPassNavigate to the View All Submitted Applications page and make<br>sure both 2006 and 2007 submissions are part of the list by making<br>22It he queries resulted in expected results.PassNavigate to the Retrieve submitted applications and download both<br>32Submissions are acknowledged and removed from this list as<br>expected.Pass232006 and 2007 submission statuses are updated in View All<br>submitted applications page.View all submitted applications page has updated status as<br>expected.Pass24submitted applications page.View all submitted applications as expected.Pass25Assign Agency tracking numbers to 2006 and 2007 submissions.Synopsis modification is successfull.Pass26Navigate to the Manage opportunities page and modify a synopsis.Synopsis modification is successfull.Pass27sure that version is updated.Version is updated as expected.Pass28published.Synopsis is published.Pass29Make sure that emails are received during this process.Emails are received as expected.Pass                                                                                                    |    | Navigate to the Manage Opportunities page to create a new          |                                                                  | using                             |      |
| Navigate to the View All Submitted Applications page and make<br>sure both 2006 and 2007 submissions are part of the list by making<br>22 different queries.All the queries resulted in expected results.Pass232006 and 2007 submissions and acknowledge them.All the queries resulted in expected results.Pass232006 and 2007 submissions and acknowledge them.expected.Pass24submitted applications page.View all submitted applications page has updated status as<br>expected.Pass24submitted applications page.Agency tracking numbers are assigned to both 2006 and 2007<br>submissions as expected.Pass25Assign Agency tracking numbers to 2006 and 2007 submissions.Synopsis modification is successful.Pass26Navigate to the Manage opportunities page and modify a synopsis.Synopsis modification is successful.Pass27sure that version is updated.Version is updated as expected.Pass28published.Synopsis is published.Pass29Make sure that emails are received during this process.Emails are received as expected.Pass                                                                                                    | 21 | opportunity, synopsis and a package.                               | A new opportunity, synopsis and package is created successfully. | KV/ password                      | Pass |
| sure both 2006 and 2007 submissions are part of the list by makingAll the queries resulted in expected results.Pass22different queries.All the queries resulted in expected results.PassNavigate to the Retrieve submitted applications and download bothSubmissions are acknowledged and removed from this list asPass232006 and 2007 submissions and acknowledge them.expected.Pass24wake sure the above submission statuses are updated in View AllView all submitted applications page has updated status asPass24submitted applications page.expected.Pass25Assign Agency tracking numbers to 2006 and 2007 submissions.Agency tracking numbers are assigned to both 2006 and 2007Pass26Navigate to the Manage opportunities page and modify a synopsis.Synopsis modification is successful.Pass27sure that version is updated.Version is updated as expected.Pass28published.Synopsis is published.Pass29Make sure that emails are received during this process.Emails are received as expected.Pass                                                                                                    |    | Navigate to the View All Submitted Applications page and make      |                                                                  |                                   |      |
| 22different queries.All the queries resulted in expected results.PassNavigate to the Retrieve submitted applications and download both<br>23Submissions are acknowledged and removed from this list as<br>expected.Pass232006 and 2007 submissions and acknowledge them.expected.PassMake sure the above submission statuses are updated in View All<br>submitted applications page.View all submitted applications page has updated status as<br>expected.Pass24submitted applications page.Agency tracking numbers are assigned to both 2006 and 2007Pass25Assign Agency tracking numbers to 2006 and 2007 submissions.Synopsis modification is successful.Pass26Navigate to the Manage opportunities page and modify a synopsis.Synopsis modification is successful.Pass27sure that version is updated.Version is updated as expected.Pass28published.Synopsis is published.Pass29Make sure that emails are received during this process.Emails are received as expected.Pass                                                                                                    |    | sure both 2006 and 2007 submissions are part of the list by making |                                                                  |                                   |      |
| Navigate to the Retrieve submitted applications and download bothSubmissions are acknowledged and removed from this list as<br>expected.Pass232006 and 2007 submissions and acknowledge them.expected.Pass24submitted applications page.expected.Pass25Assign Agency tracking numbers to 2006 and 2007 submissions.Agency tracking numbers are assigned to both 2006 and 2007<br>submissions as expected.Pass26Navigate to the Manage opportunities page and modify a synopsis.Synopsis modification is successful.Pass27sure that version is updated.Version is updated as expected.Pass28published.Synopsis is published.Pass29Make sure that emails are received during this process.Emails are received as expected.Pass                                                                                                    | 22 | different queries.                                                 | All the queries resulted in expected results.                    |                                   | Pass |
| 232006 and 2007 submissions and acknowledge them.expected.PassMake sure the above submission statuses are updated in View All<br>submitted applications page.View all submitted applications page has updated status as<br>expected.Pass24submitted applications page.Agency tracking numbers are assigned to both 2006 and 2007<br>submissions as expected.Pass25Assign Agency tracking numbers to 2006 and 2007 submissions.Synopsis modification is successful.Pass26Navigate to the Manage opportunities page and modify a synopsis.Synopsis modification is successful.Pass27Sure that version is updated.Version is updated as expected.Pass28published.Synopsis is published.Pass29Make sure that emails are received during this process.Emails are received as expected.Pass                                                                                                    |    | Navigate to the Retrieve submitted applications and download both  | Submissions are acknowledged and removed from this list as       |                                   |      |
| Make sure the above submission statuses are updated in View AllView all submitted applications page has updated status as<br>expected.Pass24submitted applications page.Pass25Assign Agency tracking numbers to 2006 and 2007 submissions.Agency tracking numbers are assigned to both 2006 and 2007<br>submissions as expected.Pass26Navigate to the Manage opportunities page and modify a synopsis.Synopsis modification is successful.Pass27Sure that version is updated.Version is updated as expected.Pass28Submit an email synopsis and make sure that the synopsis is<br>published.Synopsis is published.Pass29Make sure that emails are received during this process.Emails are received as expected.Pass                                                                                                    | 23 | 2006 and 2007 submissions and acknowledge them.                    | expected.                                                        |                                   | Pass |
| 24submitted applications page.expected.Pass25Assign Agency tracking numbers to 2006 and 2007 submissions.Agency tracking numbers are assigned to both 2006 and 2007Pass26Navigate to the Manage opportunities page and modify a synopsis.Synopsis modification is successful.Pass26Navigate to the Manage opportunities page and modify a synopsis.Synopsis modification is successful.Pass27sure that version link in the Grants Gov Admin page to makeVersion is updated as expected.Pass27submit an email synopsis and make sure that the synopsis is<br>published.Synopsis is published.Pass28published.Synopsis is published.Pass29Make sure that emails are received during this process.Emails are received as expected.Pass                                                                                                    |    | Make sure the above submission statuses are updated in View All    | View all submitted applications page has updated status as       |                                   |      |
| Agency tracking numbers or 2006 and 2007 submissions.Agency tracking numbers are assigned to both 2006 and 200725Assign Agency tracking numbers to 2006 and 2007 submissions.bub issions as expected.Pass26Navigate to the Manage opportunities page and modify a synopsis.Synopsis modification is successful.Pass27Such the Get Version link in the Grants Gov Admin page to makeVersion is updated as expected.Pass27sure that version is updated.Version is updated as expected.Pass28published.Synopsis is published.Pass29Make sure that emails are received during this process.Emails are received as expected.Pass                                                                                                    | 24 | submitted applications page.                                       | expected.                                                        |                                   | Pass |
| 25Assign Agency tracking numbers to 2006 and 2007 submissions.submissions as expected.Pass26Navigate to the Manage opportunities page and modify a synopsis.Synopsis modification is successful.Pass27Check the Get Version link in the Grants Gov Admin page to make<br>sure that version is updated.Version is updated as expected.Pass27Submit an email synopsis and make sure that the synopsis is<br>published.Synopsis is published.Pass28published.Synopsis is published.Pass29Make sure that emails are received during this process.Emails are received as expected.Pass                                                                                                    |    |                                                                    | Agency tracking numbers are assigned to both 2006 and 2007       |                                   |      |
| 26Navigate to the Manage opportunities page and modify a synopsis.Synopsis modification is successful.Pass26Check the Get Version link in the Grants Gov Admin page to make<br>sure that version is updated.Version is updated as expected.Pass27Submit an email synopsis and make sure that the synopsis is<br>published.Version is updated as expected.Pass28published.Synopsis is published.Pass29Make sure that emails are received during this process.Emails are received as expected.Pass                                                                                                    | 25 | Assign Agency tracking numbers to 2006 and 2007 submissions.       | submissions as expected.                                         |                                   | Pass |
| 26Navigate to the Manage opportunities page and modify a synopsis.Synopsis modification is successful.PassCheck the Get Version link in the Grants Gov Admin page to make<br>sure that version is updated.Version is updated as expected.Pass27sure that version is updated.Version is updated as expected.Pass28published.Synopsis is published.Pass29Make sure that emails are received during this process.Emails are received as expected.Pass                                                                                                    |    |                                                                    |                                                                  |                                   |      |
| Check the Get Version link in the Grants Gov Admin page to makeCheck the Get Version link in the Grants Gov Admin page to makePass27sure that version is updated.Version is updated as expected.Pass28published.Synopsis is published.Pass29Make sure that emails are received during this process.Emails are received as expected.Pass                                                                                                    | 26 | Navigate to the Manage opportunities page and modify a synopsis.   | Synopsis modification is successful.                             |                                   | Pass |
| 27sure that version is updated.Version is updated as expected.PassSubmit an email synopsis and make sure that the synopsis is<br>published.Synopsis is published.Pass28published.Synopsis is published.Pass29Make sure that emails are received during this process.Emails are received as expected.Pass                                                                                                    |    | Check the Get Version link in the Grants Gov Admin page to make    |                                                                  |                                   |      |
| Submit an email synopsis and make sure that the synopsis is<br>published.Synopsis is published.Pass28published.Synopsis is published.Pass29Make sure that emails are received during this process.Emails are received as expected.Pass                                                                                                    | 27 | sure that version is updated.                                      | Version is updated as expected.                                  |                                   | Pass |
| 28 published.Synopsis is published.Pass29 Make sure that emails are received during this process.Emails are received as expected.Pass                                                                                                    |    | Submit an email synopsis and make sure that the synopsis is        |                                                                  |                                   |      |
| 29 Make sure that emails are received during this process.Emails are received as expected.Pass                                                                                                    | 28 | published.                                                         | Synopsis is published.                                           |                                   | Pass |
|                                                                                                    | 29 | Make sure that emails are received during this process.            | Emails are received as expected.                                 |                                   | Pass |

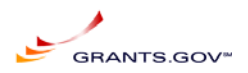

|    | Search Functionality                                                                                       |                                  |        |      |
|----|----------------------------------------------------------------------------------------------------|----------------------------------|--------|------|
| 30 | Search for the opportunity created using Key word search.                                                  | All the results are as expected. |        | Pass |
| 31 | Search by funding opportunity number.                                                                      | All the results are as expected. |        | Pass |
| 32 | Search by CFDA number.                                                                                     | All the results are as expected. | 10.001 | Pass |
| 33 | Search for opportunities from Browse by Category section.                                                  | All the results are as expected. |        | Pass |
| 34 | Search for opportunities from browse by agency section.                                                    | All the results are as expected. |        | Pass |
| 35 | Search for Keyword in the advanced search for open opportunities.                                          | All the results are as expected. |        | Pass |
| 36 | Search for funding opportunity number with dates to search and funding activity picked in advanced search. | All the results are as expected. |        | Pass |
| 37 | Search by eligibility, CFDA number and closed opportunities in advanced search.                            | All the results are as expected. |        | Pass |
| 38 | Search by Agency and sub agency list and funding instrument type<br>in advanced search page.               | All the results are as expected. |        | Pass |
| 39 | Run the RSS script and look for the modified opportunities and newly created opportunities.                | All the results are as expected. |        | Pass |

3/25/2009,

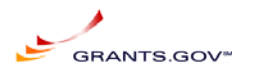

|    | Applicant                                                                                                    |                                                                                                    |                             |      |
|----|----------------------------------------------------------------------------------------------------|----------------------------------------------------------------------------------------------------|-----------------------------|------|
| 40 | Login to the application as an exiting applicant.                                                                                | Logged in as an applicant.                                                                                                    | marwan                      | Pass |
| 41 | Navigate to the Manage Profile page and update the profile.                                                                      | Profile is updated.                                                                                                    |                             | Pass |
| 42 | Navigate to the Check Application Status to make sure that both 2006 and 2007 submissions are diplayed for this user.            | All submissions are part of the Check application Status page as expected.                                                         |                             | Pass |
| 43 | Register a new organization applicant.                                                                                           | New organization applicant registered succesfully.                                                                                 | 02232009appl/ pas<br>sword  | Pass |
| 44 | Register a new individual applicant.                                                                                             | New individual applicant registered successfully.                                                                                  | 02232009indv/ pas<br>sword  | Pass |
| 45 | Log in as the new org applicant.                                                                                                 | Logged in successfully.                                                                                                    | 02232009appl/ pas<br>sword  | Pass |
| 46 | Check the Manage applicant profile.                                                                                              | Manage applicant profile is as created.                                                                                            | 02232009appl/ pas<br>sword  | Pass |
| 47 | Logout of the application.                                                                                                    | Logged out.                                                                                                    | sword                       | Pass |
| 48 | Log in as the new individual applicant.                                                                                          | Logged in successfully.                                                                                                    | 02232009indv/ pas<br>sword  | Pass |
| 49 | Check the Manage applicant profile.                                                                                              | Manage applicant profile is as created.                                                                                            | 022320091ndv/ pas<br>sword  | Pass |
| 50 | Logout of the application.                                                                                                    | Logged out.                                                                                                    | 02232009indv/ pas<br>sword  | Pass |
| 51 | Navigate to the applicant login page and test the forgot my user name link.                                                      | User name is emailed as expected.                                                                                                  | kavitha.vemula@<br>gdit.com | Pass |
| 52 | Navigate to the applicant login page and test the forgot my password link.                                                       | Password is reset successfully.                                                                                                    | marwan                      | Pass |
| 53 | Submit an application package.                                                                                                   | Confirmation page is received.                                                                                                    |                             | Pass |
| 54 | Make sure that the package is validated and shows up in the Check application status of applicant and agencies submission pages. | Package is validated and is part of Check Application Status, View all submitted applications and Retrieve submitted applications. |                             | Pass |
| 55 | Submit a Pure Edge Application package.                                                                                          | PE package is validated.                                                                                                    |                             | Pass |

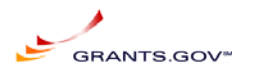

|    | E-Biz                                                             |                                                                   |                  |      |
|----|-------------------------------------------------------------------|-------------------------------------------------------------------|------------------|------|
|    |                                                                   |                                                                   | 000000000/ passw |      |
| 56 | Log in to the application as an E-Biz user.                       | Logged in successfully.                                           | ord              | Pass |
|    | Make sure the newly created applicants are part of the Manage     |                                                                   |                  |      |
| 57 | Applicants page along with old applicants for this DUNS number.   | Complete users list is displayed.                                 |                  | Pass |
| 58 | Assign and revoke AOR role to test applicants.                    | Role is assigned and revoked successfully.                        | 02232009appl     | Pass |
| 59 | Delete an applicant.                                              | Applicant is deleted successfully.                                | KV02112009       | Pass |
|    | Run the applicant audit report to make sure that these assign and |                                                                   |                  |      |
| 60 | revoke is audited.                                                | Report has all the entries for assigning and revoking AOR role.   | 02232009appl     | Pass |
|    | Make sure that the Check Application Status page has all the 2007 | All 2007 submissions for this DUNS is listed in Check Application |                  |      |
| 61 | submissions for this DUNS.                                        | Status page.                                                      |                  | Pass |
| 62 | Log out of the application.                                       | Logged out of the application.                                    |                  | Pass |

|    | S2S Applicant                                                        |                                                      |      |
|----|----------------------------------------------------------------------|------------------------------------------------------|------|
|    | Start the Tom cat server after updating the properties file to the   |                                                      |      |
| 63 | right environment.                                                   | Tom cat server is up and running.                    | Pass |
|    | Navigate to the applicant S2S screen for Referential                 |                                                      |      |
|    | Implementation.                                                      |                                                      |      |
| 64 | http://localhost:8080/app-s2s-client/pages/index.jsp                 | User is in the applicant S2S index page.             | Pass |
|    | Navigate to the Get Opportunity List Web service and search for      |                                                      |      |
|    | opportunity number and CFDA using the Get Opportunities web          |                                                      |      |
| 65 | service call.                                                        | Results are as expected.                             | Pass |
|    | Navigate to the Get Opportunity List Web service and search for      |                                                      |      |
|    | competition id and CFDA using the Get Opportunities with Info web    |                                                      |      |
| 66 | service call.                                                        | Results are as expected.                             | Pass |
|    | Navigate to the Submit Application web service and submit an         |                                                      |      |
| 67 | application XML.                                                     | XML is validated.                                    | Pass |
|    | Navigate to the Get Application List and try combinations of Status, |                                                      |      |
| 68 | opportunity number, tracking number and CFDA number.                 | Results are as expected.                             | Pass |
|    | Navigate to the Get App Status Detail web service call and Get       |                                                      |      |
| 69 | Detailed status for a tracking number under this certificate.        | Detailed Status of the tracking number is displayed. | Pass |

3/25/2009,

ReleaseNotes032309.pdf.doc, Marwan Abu-Fadel,

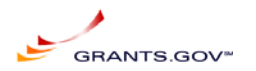

|    | S2S Agency                                                      |                                                                   |       |
|----|-----------------------------------------------------------------|-------------------------------------------------------------------|-------|
| 70 | Undate the properties file to the right environment             | Properties file undated                                           | Pass  |
| 70 | Navigate to the C\ GrantsGovS2S nortable\ AgencyClient\ scripts | User is in the C \ GrantsGovS2S nortable \ AgencyClient \ scrints | 1 455 |
| 71 | folder from command prompt.                                     | folder.                                                           | Pass  |
|    | Execute the following command :-                                | Application List is displayed for both 2006 and 2007 submissions  |       |
| 72 | runtest.bat GetApplicationListTest                              | for this agency.                                                  | Pass  |
|    | Execute the following command :-                                | An application for this tracking number should be downloaded to   |       |
| 73 | runtest.bat GetApplicationTest [GRANTxxxxxxx]                   | C:\GrantsGovS2S_portable\TEMP folder.                             | Pass  |
|    | Execute the following command :-                                | An application zip for this tracking number should be downloaded  |       |
| 74 | runtest.bat GetApplicationZipTest [GRANTxxxxxxx]                | to C:\GrantsGovS2S_portable\TEMP folder.                          | Pass  |
|    | Execute the following command :-                                | Database - TSTATUS table is updated to Received by Agency for     |       |
| 75 | runtest.bat ConfirmApplicationDeliveryTest [GRANTxxxxxxx]       | this submission.                                                  | Pass  |
|    | Execute the following command :-                                |                                                                   |       |
|    | runtest.bat AssignAgencyTrackingNumTest [GRANTxxxxxxx]          | Database - TSTATUS table is updated to Agency Tracking Number     |       |
| 76 | [xxxxxxx]                                                       | Assigned for this submission.                                     | Pass  |
|    | Execute the following command :-                                |                                                                   |       |
|    | runtest.bat SaveAdobeOpportunityTest                            |                                                                   |       |
| 77 | [C:/ path/ to/ myOpportunityXml.xml]                            | A synopsis is created under this agency.                          | Pass  |
|    | Execute the following command :-                                |                                                                   |       |
|    | runtest.bat DeleteAdobeOpportunityTest [OPPORTUNITYNUMBER]      |                                                                   |       |
| 78 | [AGENCY ID IN OPPORTUNITY XML]                                  | Opportunity is deleted for this agency.                           | Pass  |
|    | Execute the following command :-                                |                                                                   |       |
|    | runtest.bat DeleteAdobeSynopsisTest [OPPORTUNITYNUMBER]         |                                                                   |       |
|    | [AGENCY ID IN OPPORTUNITY XML]                                  |                                                                   |       |
| 79 |                                                                 | Synopsis is deleted for this agency.                              | Pass  |

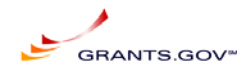

# Appendix D: Technical Requirements For SCR 8652

|                    | frmRequirements_Popup_List |          |     |                                                                        |          |      |     |     |             |  |  |  |  |
|--------------------|----------------------------|----------|-----|------------------------------------------------------------------------|----------|------|-----|-----|-------------|--|--|--|--|
| FunctionName       | Seq<br>1                   | Seq<br>2 | RID | Requirement                                                            | Comment  | Edit | Upd | Del | DateChanged |  |  |  |  |
| E-Authentication - | 0                          | 0        | 561 | Euch integration shall be terminated and all software and functions to | Scr#8562 |      |     |     | 3/12/2009   |  |  |  |  |
| Registration       |                            |          |     | support this functionality shall be removed like Oblix software.       |          |      |     |     |             |  |  |  |  |

| FunctionName | Seq<br>1 | Seq<br>2 | RID | Requirement                                 | Comment       | Edit | Upd | Del | DateChanged |
|--------------|----------|----------|-----|---------------------------------------------|---------------|------|-----|-----|-------------|
| ORC          | 5        | C        | 562 | Disable ORC functionality for Agency Users. | SCR #<br>8652 |      |     |     | 3/12/2009   |

|                                               | frmRequirements_Popup_List |          |     |                                                                                                    |               |      |     |     |             |  |  |  |  |
|-----------------------------------------------|----------------------------|----------|-----|----------------------------------------------------------------------------------------------------|---------------|------|-----|-----|-------------|--|--|--|--|
| FunctionName                                  | Seq<br>1                   | Seq<br>2 | RID | Requirement                                                                                                    | Comment       | Edit | Upd | Del | DateChanged |  |  |  |  |
| User<br>Authentication<br>& Access<br>Control | 100                        | 0        | 564 | For a User to register as an Agency user, the Agency code must exist in TGroups database, as well as LDAP. This is created when the PMO office or Agency super user creates an Agency to be a member of Grants.gov community. | SCR #<br>8652 |      |     |     | 3/12/2009   |  |  |  |  |
| User<br>Authentication<br>& Access<br>Control | 120                        | 0        | 565 | the system shall have a link to register as an Agency user under the Agency login screen. Register with Grants.gov as an Agency user                                                                                          | SCR #<br>8652 |      |     |     | 3/12/2009   |  |  |  |  |
| User<br>Authentication<br>& Access<br>Control | 120                        | 5        | 566 | chose to register with grants.gov as an agency user and enters a valid agency's enrollment codeAlpha Numeric Code-                                                                                                    | SCR #<br>8562 |      |     |     | 3/12/2009   |  |  |  |  |

3/25/2009,

ReleaseNotes032309.pdf.doc, Marwan Abu-Fadel,

Page 21 of 31

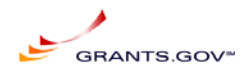

|                                               |          |          | -   | frmRequirements_Popup_List                                                                                                    | -             | -    | -   | -   |             |
|-----------------------------------------------|----------|----------|-----|----------------------------------------------------------------------------------------------------|---------------|------|-----|-----|-------------|
| FunctionName                                  | Seq<br>1 | Seq<br>2 | RID | Requirement                                                                                                    | Comment       | Edit | Upd | Del | DateChanged |
| User<br>Authentication<br>& Access<br>Control | 130      | 0        | 117 | For Agency users, the user's affiliation shall be defined as the user's parent agency                                                                                                    |               |      |     |     | 11/2/2008   |
| User<br>Authentication<br>& Access<br>Control | 140      | 0        | 567 | A notification and authorization email request shall be sent to the Agency<br>super user to authorize the new registered users as a member of that<br>agency. No email notification will be sent to the agency super user when a<br>legacy user updates their profile. | SCR #<br>8652 |      |     |     | 3/19/2009   |
| User<br>Authentication<br>& Access<br>Control | 145      | 5        | 568 | The System shall route the Agency user to profile reistration form.                                                                                                    | SCR #<br>8652 |      |     |     | 3/19/2009   |
| User<br>Authentication<br>& Access<br>Control | 145      | 10       | 569 | First Name Required -Text 35 characters-                                                                                                    | SCR #<br>8652 |      |     |     | 3/19/2009   |
| User<br>Authentication<br>& Access<br>Control | 145      | 15       | 570 | MI -middle initials Not Required - Alpha 1 characters-                                                                                                    | SCR #<br>8652 |      |     |     | 3/19/2009   |
| User<br>Authentication<br>& Access<br>Control | 145      | 20       | 571 | Last Name -Required Alpha numeric 60 characters-                                                                                                    | SCR #<br>8652 |      |     |     | 3/19/2009   |
| User<br>Authentication<br>& Access<br>Control | 145      | 25       | 572 | DOB -Required (display format of date) MM/DD/YYYY Format display format in error-                                                                                                    | SCR #<br>8652 |      |     |     | 3/19/2009   |
| User<br>Authentication<br>& Access<br>Control | 145      | 30       | 573 | Job Title -Required Alpha numeric 35 characters-                                                                                                    | SCR #<br>8652 |      |     |     | 3/19/2009   |
| User                                          | 145      | 35       | 574 | Agency Code -Required Alpha numeric 40 characters -                                                                                                    | SCR #         |      |     |     | 3/19/2009   |

3/25/2009,

ReleaseNotes032309.pdf.doc, Marwan Abu-Fadel,

Page 22 of 31

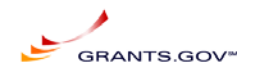

| frmRequirements_Popup_List                    |          |          |     |                                                                                                    |               |      |     |     |             |  |  |  |
|-----------------------------------------------|----------|----------|-----|----------------------------------------------------------------------------------------------------|---------------|------|-----|-----|-------------|--|--|--|
| FunctionName                                  | Seq<br>1 | Seq<br>2 | RID | Requirement                                                                                                    | Comment       | Edit | Upd | Del | DateChanged |  |  |  |
| Authentication<br>& Access<br>Control         |          |          |     |                                                                                                    | 8652          |      |     |     |             |  |  |  |
| User<br>Authentication<br>& Access<br>Control | 145      | 40       | 575 | Address 1-Required Alpha numeric 50 characters-                                                                                                    | SCR #<br>8652 |      |     |     | 3/19/2009   |  |  |  |
| User<br>Authentication<br>& Access<br>Control | 145      | 45       | 576 | Address 2-Not Required Alpha numeric 50 characters-                                                                                                    | SCR #<br>8652 |      |     |     | 3/19/2009   |  |  |  |
| User<br>Authentication<br>& Access<br>Control | 145      | 50       | 577 | City -Required Alpha numeric 50 characters-                                                                                                    | SCR #<br>8652 |      |     |     | 3/19/2009   |  |  |  |
| User<br>Authentication<br>& Access<br>Control | 145      | 55       | 578 | Tel -Formatted as follow nnn-nnn-nnnn Required numeric 15 characters<br>for the USA or free style for other countries display format in error for<br>country USA only- | SCR #<br>8652 |      |     |     | 3/19/2009   |  |  |  |
| User<br>Authentication<br>& Access<br>Control | 145      | 60       | 579 | Zip Code Required If country USA is Selected, otherwise optional Alpha<br>Numeric 5 or 9 Characters                                                                    | SCR #<br>8652 |      |     |     | 3/19/2009   |  |  |  |
| User<br>Authentication<br>& Access<br>Control | 145      | 65       | 580 | State -Required If country USA is Selected, (Pull Down Menu)                                                                                                    | SCR #<br>8652 |      |     |     | 3/19/2009   |  |  |  |
| User<br>Authentication<br>& Access<br>Control | 145      | 70       | 581 | Country -Required Pull down Menu List                                                                                                    | SCR #<br>8652 |      |     |     | 3/19/2009   |  |  |  |
| User<br>Authentication                        | 145      | 75       | 582 | E-Mail address -Required e-mail address formatted with @ and .x Must not exist in the system for that agency code                                                      | SCR #<br>8652 |      |     |     | 3/19/2009   |  |  |  |

3/25/2009,

ReleaseNotes032309.pdf.doc, Marwan Abu-Fadel,

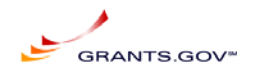

|                                               | frmRequirements_Popup_List |          |     |                                                                                                    |               |      |     |     |             |  |  |  |
|-----------------------------------------------|----------------------------|----------|-----|----------------------------------------------------------------------------------------------------|---------------|------|-----|-----|-------------|--|--|--|
| FunctionName                                  | Seq<br>1                   | Seq<br>2 | RID | Requirement                                                                                                    | Comment       | Edit | Upd | Del | DateChanged |  |  |  |
| & Access<br>Control                           |                            |          |     |                                                                                                    |               |      |     |     |             |  |  |  |
| User<br>Authentication<br>& Access<br>Control | 145                        | 80       | 583 | Secret Question -Required Alpha numeric 100 characters -                                                                                                    | SCR #<br>8652 |      |     |     | 3/19/2009   |  |  |  |
| User<br>Authentication<br>& Access<br>Control | 145                        | 85       | 584 | Secret Answer -Required Alpha numeric 100 characters                                                                                                    | SCR #<br>8652 |      |     |     | 3/19/2009   |  |  |  |
| User<br>Authentication<br>& Access<br>Control | 145                        | 90       | 585 | Username -Required Must not exist in the system. Username screen will be combined into one screen to eliminate one unnecessary hop to the server and hence making the UI better performing AlphaNumberic 25 Characters | SCR #<br>8652 |      |     |     | 3/19/2009   |  |  |  |
| User<br>Authentication<br>& Access<br>Control | 145                        | 95       | 586 | Password -Required Alpha numeric 25 characters-                                                                                                    | SCR #<br>8652 |      |     |     | 3/19/2009   |  |  |  |
| User<br>Authentication<br>& Access<br>Control | 145                        | 100      | 587 | Confirm Password Must match the Password Case sensitive                                                                                                    | SCR #<br>8652 |      |     |     | 3/19/2009   |  |  |  |
| User<br>Authentication<br>& Access<br>Control | 145                        | 105      | 588 | Continue -Button- Display Data in next screen in Read only Format . If Required field are not populated display field in red.                                                                                          | SCR #<br>8652 |      |     |     | 3/19/2009   |  |  |  |
| User<br>Authentication<br>& Access<br>Control | 145                        | 110      | 589 | Agency code, email and username should be unique for the agency code.                                                                                                    | SCR #<br>8652 |      |     |     | 3/19/2009   |  |  |  |
| User<br>Authentication<br>& Access            | 150                        | 0        | 590 | User Profile Review:<br>All fields shall be in read only mode                                                                                                    | SCR #<br>8652 |      |     |     | 3/19/2009   |  |  |  |

3/25/2009,

ReleaseNotes032309.pdf.doc, Marwan Abu-Fadel,

Page 24 of 31

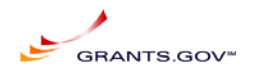

|                                               | frmRequirements_Popup_List |          |     |                                                                                                    |               |      |     |     |             |  |  |
|-----------------------------------------------|----------------------------|----------|-----|----------------------------------------------------------------------------------------------------|---------------|------|-----|-----|-------------|--|--|
| FunctionName                                  | Seq<br>1                   | Seq<br>2 | RID | Requirement                                                                                                    | Comment       | Edit | Upd | Del | DateChanged |  |  |
| Control                                       |                            |          |     |                                                                                                    |               |      |     |     |             |  |  |
| User<br>Authentication<br>& Access<br>Control | 155                        | 5        | 591 | EDIT Button: If Selected Return the user to the previous page.                                                                                                    | SCR #<br>8652 |      |     |     | 3/19/2009   |  |  |
| User<br>Authentication<br>& Access<br>Control | 155                        | 10       | 592 | Submit Button: On Select validate that user name and email address<br>(email validated in the previous screen) are unique in the system<br>Display Confirmation message on top "Registration Successful" and<br>Continue Button.                                                                   | SCR #<br>8652 |      |     |     | 3/19/2009   |  |  |
| User<br>Authentication<br>& Access<br>Control | 160                        | 0        | 593 | Login Screen<br>A new login screen will be added, as well as two links:<br>Forgot my username (Link for forgot username screen)<br>Forgot my password (Link for forgot password screen)<br>Register with Grants.gov                                                                                | SCR #<br>8652 |      |     |     | 3/19/2009   |  |  |
| User<br>Authentication<br>& Access<br>Control | 165                        | 0        | 594 | Frogot My Username shall inheret the same functionality as Applicant<br>Frogot My Username process                                                                                                    | SCR #<br>8652 |      |     |     | 3/19/2009   |  |  |
| User<br>Authentication<br>& Access<br>Control | 165                        | 5        | 596 | The email shell be formatted as follow:<br>Email received by the agency user shall be formatted as follow:<br>Form: Support@grants.gov<br>To:<br>Subject: Grants.gov login notification<br>Your email address, xxxx@domain.com, is associated with the following<br>login name:<br>Your Login Name | SCR #<br>8652 |      |     |     | 3/19/2009   |  |  |

3/25/2009,

ReleaseNotes032309.pdf.doc, Marwan Abu-Fadel,

Page 25 of 31

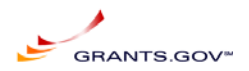

|                                               | -        | -        |     |                                                                                                    |               |      |     |     |             |
|-----------------------------------------------|----------|----------|-----|----------------------------------------------------------------------------------------------------|---------------|------|-----|-----|-------------|
| FunctionName                                  | Seq<br>1 | Seq<br>2 | RID | Requirement                                                                                                    | Comment       | Edit | Upd | Del | DateChanged |
|                                               |          |          |     | To sign in, visit the link below.<br>https://apply07.grants.gov/apply/logincontrol.jsp?goto=./secured/AgencyLo<br>gin.jsp&loginpage=/jsp/GrantorGetID.jsp<br>If clicking the link above does not work, copy and paste the URL in a new<br>browser window instead.<br>If further assistance is required feel free to search grants.gov help tips and<br>FAQ or contact grants.gov support center.<br>Thank you for using Grants.gov<br>Contact Center:<br>support@grants.gov<br>1-800-518-4726 (M-E 7:00 AM - 9:00 PM ET) |               |      |     |     |             |
| User<br>Authentication<br>& Access<br>Control | 170      | 0        | 595 | Forgot My Password shall inheret the same functionality as Applicant<br>Forgot My Password process                                                                                                    | SCR #<br>8652 |      |     |     | 3/19/2009   |
| User<br>Authentication<br>& Access<br>Control | 170      | 5        | 598 | the email sent shall be formatted as follow:<br>i) Email received by the agency user will be formatted as follow:<br>Form: Support@grants.gov<br>To:<br>Subject: Grants.gov login notification<br>Your username is associated with the following password:<br>Your Password:<br>To sign in, visit the link below.<br>https://apply07.grants.gov/apply/logincontrol.jsp?goto=./secured/AgencyLo<br>gin.jsp&loginpage=/jsp/GrantorGetID.jsp<br>If clicking the link above does not work, copy and paste the URL in a new   | SCR #<br>8652 | -    | -   | -   | 3/19/2009   |

3/25/2009,

ReleaseNotes032309.pdf.doc, Marwan Abu-Fadel,

Page 26 of 31

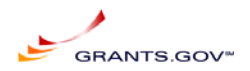

| FunctionName                                  | Seq<br>1 | Seq<br>2 | RID | Requirement                                                                                                    | Comment       | Edit | Upd | Del | DateChanged |
|-----------------------------------------------|----------|----------|-----|----------------------------------------------------------------------------------------------------|---------------|------|-----|-----|-------------|
|                                               |          |          |     | browser window instead.<br>If further assistance is required feel free to search grants.gov help tips and<br>FAQ or contact grants.gov support center.<br>Thank you for using Grants.gov<br>Contact Center:<br>support@grants.gov<br>1-800-518-4726 (M-F 7:00 AM - 9:00 PM ET)                                                                                                    |               |      |     |     |             |
| User<br>Authentication<br>& Access<br>Control | 180      | 0        | 597 | Legacy Agency User Login:<br>Once an agency user login the system shall validate if this agency user is<br>a legacy –GG –agency user or new agency user –registered with<br>grant.gov directly –if legacy agency user, system shall be redirected to the<br>registration page to complete agency user information and follow the<br>regular registration process. Once complete the legacy agency user shall<br>be directed to the agency user landing page. Upon gathering registration<br>data, system shall update Idap attributes on the user's profile (people<br>branch) only and will keep user permissions enact. | SCR #<br>8652 |      |     |     | 3/19/2009   |

|              | frmRequirements_Popup_List |          |     |                                                                                                    |               |      |     |     |             |  |  |  |
|--------------|----------------------------|----------|-----|----------------------------------------------------------------------------------------------------|---------------|------|-----|-----|-------------|--|--|--|
| FunctionName | Seq<br>1                   | Seq<br>2 | RID | Requirement                                                                                                    | Comment       | Edit | Upd | Del | DateChanged |  |  |  |
| Sign-in      | 60                         | 0        | 601 | Agency users must be registered with grants.gov for authentication<br>purposes. System-to-System require commercial certificate authorities, or<br>federal systems that choose to continue to perform credential<br>management functions. Agency credentials will be used to authenticate<br>the identity of the user during grants management functionality. The<br>credentials will be validated by Grants.gov. | SCR #<br>8652 |      |     |     | 3/19/2009   |  |  |  |
| Sign-in      | 60                         | 5        | 599 | Agency Login Screen:                                                                                                    | SCR #         |      |     |     | 3/19/2009   |  |  |  |

3/25/2009,

ReleaseNotes032309.pdf.doc, Marwan Abu-Fadel,

Page 27 of 31

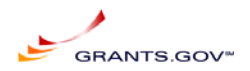

|              | -        | -        |     | frmRequirements_Popup_List                                                                                                    |               | -    |     | -   |             |
|--------------|----------|----------|-----|----------------------------------------------------------------------------------------------------|---------------|------|-----|-----|-------------|
| FunctionName | Seq<br>1 | Seq<br>2 | RID | Requirement                                                                                                    | Comment       | Edit | Upd | Del | DateChanged |
|              |          |          |     | username and password and two new links will be added to the login<br>screen:<br>Forgot my username (Link for forgot username screen)<br>Forgot my password (Link for forgot password screen)<br>Register with Grants.gov                                                                    | 8652          |      |     |     |             |
| Sign-in      | 60       | 15       | 602 | Forgot user name: Once the link is selected a second page will be displayed for agency users.                                                                                                    | SCR #<br>8652 |      |     |     | 3/19/2009   |
| Sign-in      | 60       | 20       | 603 | Agency user must enter their email address (required)<br>On submit<br>An email will be sent to the email address in the LDAP that match the<br>email entered.                                                                                                    | SCR #<br>8652 |      |     |     | 3/19/2009   |
| Sign-in      | 60       | 25       | 604 | If The email address entered does not match LDAP an error will be<br>displayed in red "Email address entered does not match our records"<br>To correct this, the super user must login to the system and supply the<br>user name form "Manage Agency Users" link.                            | SCR #<br>8652 |      |     |     | 3/19/2009   |
| Sign-in      | 60       | 30       | 605 | If the email address is correct a message will appear as follow "An email<br>was sent to your mailbox"<br>The page will have2 links:<br>Back to login<br>forgot My password                                                                                                    | SCR #<br>8652 |      |     |     | 3/19/2009   |
| Sign-in      | 60       | 35       | 606 | Email received by the agency user shall be formatted as follow:<br>Form: Support@grants.gov<br>To:<br>Subject: Grants.gov login notification<br>Your email address, xxxx@domain.com, is associated with the following<br>login name:<br>Your Login Name<br>To sign in, visit the link below. | SCR #<br>8652 |      |     |     | 3/19/2009   |
|              |          |          |     | https://apply07.grants.gov/apply/logincontrol.jsp?goto=./secured/AgencyLo                                                                                                    |               |      |     |     |             |

3/25/2009,

ReleaseNotes032309.pdf.doc, Marwan Abu-Fadel,

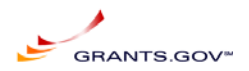

|              | frmRequirements_Popup_List |          |     |                                                                                                    |               |      |     |     |             |  |  |
|--------------|----------------------------|----------|-----|----------------------------------------------------------------------------------------------------|---------------|------|-----|-----|-------------|--|--|
| FunctionName | Seq<br>1                   | Seq<br>2 | RID | Requirement                                                                                                    | Comment       | Edit | Upd | Del | DateChanged |  |  |
|              |                            |          |     | gin.jsp&loginpage=/jsp/GrantorGetID.jsp<br>If clicking the link above does not work, copy and paste the URL in a new<br>browser window instead.                                                                                                    |               |      |     |     |             |  |  |
|              |                            |          |     | If further assistance is required feel free to search grants.gov help tips and FAQ or contact grants.gov support center.                                                                                                    |               |      |     |     |             |  |  |
|              |                            |          |     | Thank you for using Grants.gov<br>Contact Center:<br>support@grants.gov                                                                                                    |               |      |     |     |             |  |  |
|              |                            |          |     | 1-800-518-4726 (M-F 7:00 AM - 9:00 PM ET)                                                                                                    |               |      |     |     |             |  |  |
| Sign-in      | 65                         | 0        | 607 | Legacy Agency Users 1st time login                                                                                                    | SCR #<br>8652 |      |     |     | 3/19/2009   |  |  |
| Sign-in      | 65                         | 10       | 608 | Migrated legacy users must reset their password the 1st time they login to grants.gov. This functionality is the only way the new system can create a password for the user.                                                                            | SCR #<br>8652 |      |     |     | 3/19/2009   |  |  |
| Sign-in      | 65                         | 15       | 609 | Legacy Agency User Login                                                                                                    | SCR #<br>8652 |      |     |     | 3/19/2009   |  |  |
| Sign-in      | 65                         | 20       | 610 | Once an agency user login the system shall validate if this agency user is a legacy –GG – agency user or new agency user –registered with grant.gov directly–                                                                                           | SCR #<br>8652 |      |     |     | 3/19/2009   |  |  |
| Sign-in      | 65                         | 25       | 611 | If legacy agency user, system shall be redirected to the registration page to complete agency user information and follow the regular registration process.                                                                                             | SCR #<br>8652 |      |     |     | 3/19/2009   |  |  |
| Sign-in      | 65                         | 30       | 612 | Once complete the legacy agency user shall be directed to the agency<br>user landing page. Upon gathering registration data, system shall update<br>Idap attributes on the user's profile (people branch) only and will keep user<br>permissions enact. | SCR #<br>8652 |      |     |     | 3/19/2009   |  |  |
| Sign-in      | 65                         | 35       | 613 | Reset My Password                                                                                                    | SCR #<br>8652 |      |     |     | 3/19/2009   |  |  |
| Sign-in      | 65                         | 40       | 614 | If agency user requires resetting the password they must click on "Forgot My Password link" from the login screen or "Forgot My Username" screen.                                                                                                    | SCR #<br>8652 |      |     |     | 3/19/2009   |  |  |

3/25/2009,

ReleaseNotes032309.pdf.doc, Marwan Abu-Fadel,

Page 29 of 31

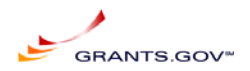

|              |          |          |     | frmRequirements_Popup_List                                                                                                    |               |      |     |     |             |
|--------------|----------|----------|-----|----------------------------------------------------------------------------------------------------|---------------|------|-----|-----|-------------|
| FunctionName | Seq<br>1 | Seq<br>2 | RID | Requirement                                                                                                    | Comment       | Edit | Upd | Del | DateChanged |
| Sign-in      | 65       | 45       | 615 | On the reset my password screen only one field shall be displayed "the user name" and a submit button called "Get Secret Question" the functionality of the submit button will function differently if the user is a legacy ORC user, or a newly registered user created from by the new system registration functionality.                                                                                                    | SCR #<br>8652 |      |     |     | 3/19/2009   |
| Sign-in      | 65       | 50       | 616 | Newly created users will reset their passwords using the below system work flow:                                                                                                    | SCR #<br>8652 |      |     |     | 3/19/2009   |
| Sign-in      | 65       | 55       | 617 | Once a valid user name is entered the -Get Secret Question- functionality<br>shall displayed on the screen below the secret question and a Secret reply<br>field.<br>On Submit secret answer the system shall validate the answer with the<br>LDAP entries, If an invalid secret answer is entered an error will be<br>displayed -Secret answer is not correct-<br>If a valid secret answer is entered the system shall display the 3rd set of<br>fields' password. | SCR #<br>8652 |      |     |     | 3/19/2009   |
| Sign-in      | 65       | 60       | 618 | Once a valid answer is entered the system shall display 2 additional fields<br>"Enter Password" and "Confirm Password" and "Reset Password" button                                                                                                    | SCr #<br>8652 |      |     |     | 3/19/2009   |
| Sign-in      | 65       | 65       | 619 | Agency users must enter a password<br>Password tracking will not be enabled so any password even if it is the<br>same as the existing password, entry will be accepted.<br>Confirm the password in the second field<br>Click on Reset password button                                                                                                    | SCR #<br>8652 |      |     |     | 3/19/2009   |
| Sign-in      | 65       | 70       | 620 | The password is now reset and agency user may click on the "Back to login Screen" link to enter their credentials.                                                                                                    | SCR #<br>8652 |      |     |     | 3/19/2009   |
| Sign-in      | 65       | 75       | 621 | The page will have2 links:<br>Back to login<br>Forgot My Username                                                                                                    | SCR #<br>8652 |      |     |     | 3/19/2009   |
| Sign-in      | 66       | 0        | 622 | Legacy users –with no secret question –will reset their passwords using the below system functionality and work flow:                                                                                                    | SCR #<br>8652 |      |     |     | 3/19/2009   |
| Sign-in      | 66       | 5        | 623 | Once a valid user name is entered the -Get Secret Question- functionality shall trigger an email to the agency user with the password.<br>The email address used shall be what is entered in the grants.gov LDAP, same email used for submission notifications.                                                                                                    | SCR #<br>8652 |      |     |     | 3/19/2009   |

3/25/2009,

ReleaseNotes032309.pdf.doc, Marwan Abu-Fadel,

Page 30 of 31

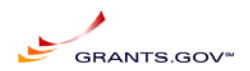

END OF DOCUMENT

3/25/2009,

ReleaseNotes032309.pdf.doc, Marwan Abu-Fadel,

Page 31 of 31